# **Chapter 7 Diagnosis function**

## 7.1 Self diagnosis function of Fnet communication module

## 7.1.1 Self diagnosis function during running

Error type occurred during normal operation can be known through LED which located on the front of the product. When LED operation is abnormal, see appendix A1.1/A1.2 LED indication if user can fix the error through relevant action, and contact Service station of our company for serious error of hardware.

| Items                                | Contents                                                                | Remark                              |  |
|--------------------------------------|-------------------------------------------------------------------------|-------------------------------------|--|
|                                      | ** On-line mode **                                                      |                                     |  |
|                                      | 1) Memory access error of communication module                          | Error code is                       |  |
| Diagraphic function                  | 2) Common RAM access and Reading/Writing error                          | displayed through<br>LED when error |  |
|                                      | 3) Interface error of PLC and IBM_PC                                    |                                     |  |
| (Initial self<br>diagnosis)          | 4) Frame error during communication                                     | occurred                            |  |
|                                      | 5) Error status in physical layer of other station during communication | (See Appendix                       |  |
|                                      | 6) Error in physical layer of self station during communication         | A1.1/A1.2)                          |  |
|                                      | 7) Program execution error during communication                         |                                     |  |
|                                      | ** Test mode **                                                         |                                     |  |
| Diagnosis function<br>(Communication | 1) Diagnosis of network configuration status in physical layer by test. | Error code is                       |  |
|                                      | <ul> <li>Transmission error of physical layer</li> </ul>                | displayed through                   |  |
|                                      | <ul> <li>Receive error of physical layer</li> </ul>                     | LED when error                      |  |
| ulagriosis)                          | 2) Interface error of CPU in communication module and communication     | occurred                            |  |
|                                      | chip.                                                                   |                                     |  |

## 7.1.2 Communication diagnosis by test mode

If LED indicates modem or cable problem of Fnet module, connect two module of Fnet with communication cable as Fig. 7.1.2, set the two station numbers identically, set operation mode switch on front part to test mode, and turn the power on, then diagnose the problem according to LED indication.

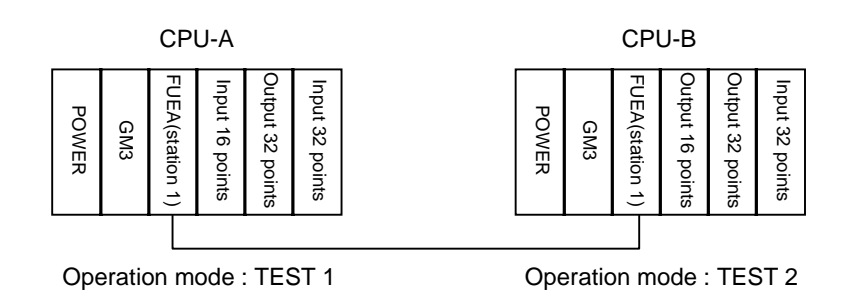

Fig. 7.1.2 Configuration of test system

• How to test

In a system configuration shown above, checks H/W between CPU-A and CPU-B and connection status.

- 1) In a test system configuration shown above, turn the power of CPU-A and CPU-B off and set the mode switch of appropriate module as follows :
  - ◆ Mode of communication module, CPU-A = TEST 1 (Transmission mode of communication test)
  - Sets station number switch of CPU-A to station 1 (Communication test for station 1)
  - Mode of communication module, CPU-B = TEST 2 (Receive mode of communication test) Don't change values of other switches.
  - Sets station number switch of CPU-B to station 1 (Communication test for station 1)
- 2) Power on CPU-A and CPU-B.
- 3) LEDs in communication module of CPU-A are operated as follows :

During communication test Result of communication test  $\bigcirc$  RUN = Light on O RUN = Flash ) LAS LAS = Light on only if receive error occurred One LED rotates ○ TOKEN = Light on only if transmission error occurred at a time(total ⊖ TRX O TRX = Light on if TIME OUT occurred rotation number FAULT 256) FAULT = Light on if frame error occurred

During communication test, rotates up while lighting on FAULT  $\Box$  TRX  $\Box$  TOKEN  $\Box$  LAS  $\Box$  FAULT LED 256 times, with RUN LED on. Test result is displayed through LED and the meanings are as shown above. These are displayed during two seconds, and reads station number switch and keep executing with the station.

4) LEDs in communication module of CPU-B are operated as follows :

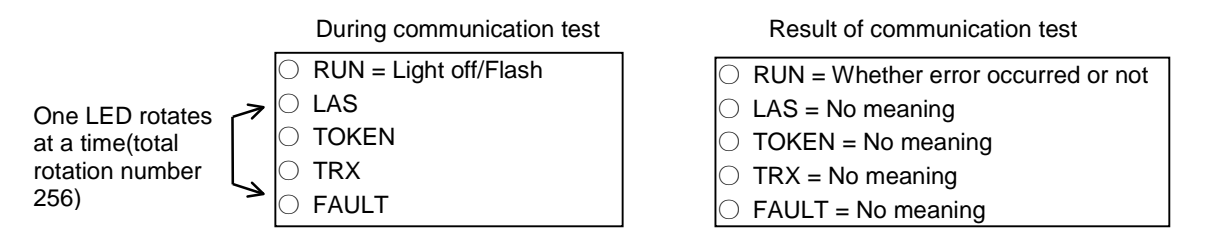

During communication test, rotates up while lighting off FAULT  $\Box$  TRX  $\Box$  TOKEN  $\Box$  LAS  $\Box$  FAULT LED 256 times, with RUN LED on. Test result is displayed through RUN LED and communication error occurred during test if RUN LED is turned on.

If error occurs after testing, check the test condition is correct or not. If the same error occurs continuously, contact Service station of our company.

# 7.2 Mnet diagnosis function

## 7.2.1 Diagnosis function types of Mnet communication module

| Items                                                               | Contents                                                                                                    | Remark                                                                               |
|---------------------------------------------------------------------|----------------------------------------------------------------------------------------------------|--------------------------------------------------------------------------------------|
| Diagnosis function<br>(Self diagnosis +<br>communication diagnosis) | <ul> <li>** On-line mode **</li> <li>1) Memory access error of communication module</li> <li>2) Common RAM access and Reading/Writing error</li> <li>3) Interface error of PLC and PC</li> <li>4) Modem error during communication</li> <li>5) Error status in physical layer of other station during communication</li> <li>6) Error in physical layer of self station during communication</li> <li>6) Error mexecution error during communication</li> <li>7) Program execution error during communication</li> <li>** Test mode **</li> <li>1) Diagnosis of network configuration status in physical layer by test.</li> <li>Interface error of common RAM</li> <li>Transmission error of physical layer</li> <li>Receive error of physical layer</li> <li>Loop back test of physical layer</li> <li>2) Interface error of CPU in communication module and TBC</li> </ul> | Error code is displayed<br>through LED when<br>error occurred<br>(See appendix A1.7) |

## 7.2.2 How to diagnose Mnet communication module

Diagnosis of Mnet communication module is made by setting mode switch which is attached on front part of communication module to 2(test 2), and executed with the status that communication cable is not connected. Test1 and test2 are executed internally. Test contents according to each item are as follows :

Test 1

- Interface of common RAM
- Transmission test of physical layer
- Receive test of physical layer

Test 2

- Interface of common RAM
- Loop back test
- Interface of CPU in communication module and TBC

- O Test sequence
  - 1 Sets mode switch to 2 with power off
  - 2 Power on
- $\bigcirc$  Contents of execution
  - Power on and execution of test 1 LED status ●○○○○ (RUN LED on)
  - ② The result of test 1 is normal and execution of test 2
     LED status ●○○●○ (RUN, IN-RING LED on)
  - ③ If the result of test 1 is abnormal
     LED status ●○○○● (RUN, FAULT LED on)
  - ④ If the result of test 2 is normal LED status ○○○●● (FAULT, IN-RING LED on)
  - ⑤ If the result of test 2 is normalLED status ○○○○● (FAULT LED on)

If test is finished at abnormal LED status as  $\square$  and  $\square$ , contact Service station of our company.

# **Chapter 8** Installation and testing operation

## 8.1 Installation and testing operation of Fnet communication module

GLOFA communication module should be appropriately mounted according to PLC CPU type, and products of communication module which can be mounted according to CPU type are as follows :

| CPU type | Mountable device type        | Max. mounting<br>number | Mounting location<br>(slot) | Remark             |
|----------|------------------------------|-------------------------|-----------------------------|--------------------|
| GM1      | G3L-MUEA, G3L-FUEA, G3L-FUOA | 4                       | Main base I/O               |                    |
| GM2      | G3L-MUEA, G3L-FUEA, G3L-FUOA | 4                       | Main base I/O               |                    |
| GM2      | G3L-MUEA, G3L-FUEA, G3L-FUOA | 4                       | Main base I/O               |                    |
| GIVIS    | G3L-RBEA, G3L-RBOA           | 1                       | CPU                         | Remote I/O         |
| CM4      | G4L-FUEA                     | 2                       | Main base I/O               |                    |
| G1014    | G4L-RBEA                     | 1                       | CPU                         | Remote I/O         |
| GM5      | G5L-FUEA                     | 1                       | I/O                         |                    |
| GM6      | G6L-FUEA                     | 2                       | I/O                         |                    |
| FAM4.0   | G0L-FUEA                     | 1                       | 16 bit extended slot        | Mounted in PC      |
| FAM4.0   | GOL-MUEA                     | 1                       | 16 bit extended slot        | Mounted in PC      |
| -        | G0L-SMQA                     | 1                       | Stand-alone type            | Remote output      |
| -        | G0L-SMIA                     | 1                       | Stand-alone type            | Remote input       |
| -        | G0L-SMHA                     | 1                       | Stand-alone type            | Remote<br>combined |

Table 8.1 Mounting of communication module according to CPU type

## 8.1.1 Installation of Fnet master module

- 1) In the types of master module, there are electric communication module of G3L-FUEA, G4L-FUEA, G5L-FUEA and G6L-FUEA, optical communication module of G3L-FUOA, and G0L-FUEA which is used in IBM-PC. Communication module can be mounted up to 4 in GM1, GM2, and GM3 PLC, and these can be mounted only in main base.
- 2) Communication module can be mounted up to 2 in main base in GM4 and GM6 PLC(Extended base is not available for this module).
- 3) Only one G5L-FUEA module can be mounted in GM5 PLC, and mount it the first location of extended base.
- 4) G0L-FUEA is mounted in one of 16 bit extended slot of compatible IBM PC, and setting of port and memory address shouldn't be duplicated with other device's (See 3.2.3 G0L-FUEA structure).

### 8.1.2 Installation of Fnet slave module

In types of slave module, there are electric communication module of G3L-RBEA and G4L-RBEA, optical communication module of G3L-RBOA, and standalone remote(G0L-SMQA, G0L-SMIA, G0L-SMHA) I/O station of 16 point output, input, and combined.

Fig. 8.1.2 shows example of mounting and extending of slave in GM base.

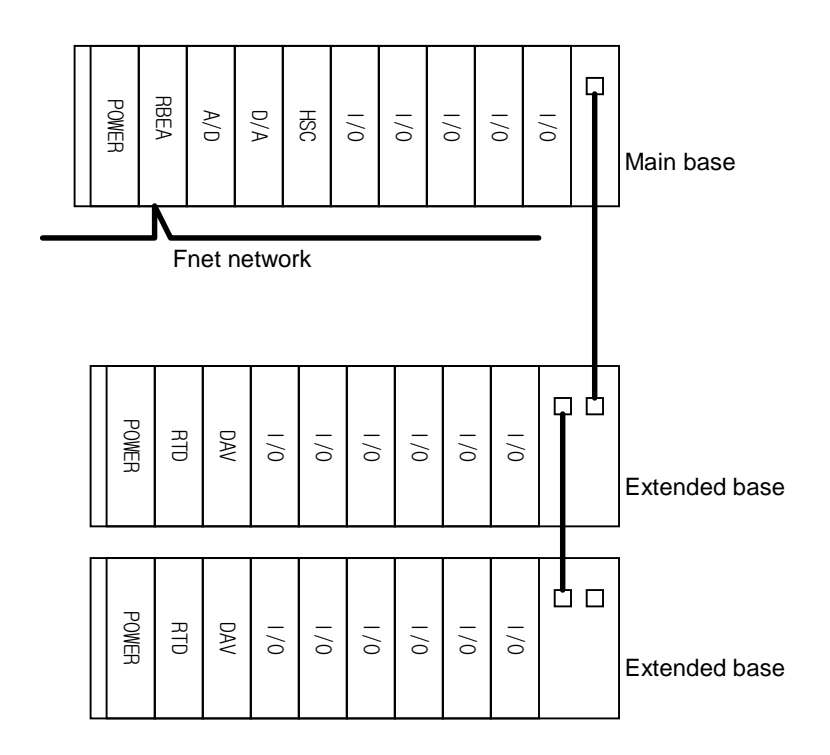

Fig. 8.1.2 How to mount and install

Table 8.1.2 shows list of module, which can be used with FSM.

| Table 8.1.2 Mc | untable de | vice in | FSM |
|----------------|------------|---------|-----|
|----------------|------------|---------|-----|

| Available module name         | Not available module name |               |  |
|-------------------------------|---------------------------|---------------|--|
| Product name                  | Product name              | Type name     |  |
| All types of I/O module       | Coordinator module        | GM1-CORA      |  |
| All types of I/O module       | Interface module          | All types     |  |
| D/A conversion module         | Interrupt input module    | G□F-INTA      |  |
| Temperature conversion module | Fnet module               | G□I-FUEA/FUOA |  |
| remperature conversion module | Mnet module               | G3L-MUEA      |  |
| High speed counter module     | PID control module        | G□F-PIDA      |  |
| riigh speed counter module    | Analog timer              | GOF-ATOA      |  |
| A/D conversion module         | PC communication module   | GDL-CUEA      |  |

See mounting method of the manual according to CPU type for mounting method of base module.

## 8.1.3 Installation procedure of Fnet module

- 1) Install standard configuration that is needed in system configuration, and select communication module relevant to the type of device.
- 2) This communication module should be mounted when power is off.
- 3) When mounting this communication module, check whether connector of base that module will be mounted has foreign matters or not, and check whether connector pin of this module is normal.
- 4) All communication modules can't be mounted in extended base, they can be mounted only in CPU position of main base.
- 5) Combined mounting of Mnet module and Fnet master module is possible in device of GM1, GM2, and GM3. But mounting number of combined configuration should be 4 or less.
- 6) When mounting this module, insert projecting part of lower part into groove of base board exactly and press it until upper part is locked with locking device of base board, before connecting communication cable. If locking device is not locked completely, error of interface with CPU may be occurred.
- 7) Sets station number and operation mode using switch on the front part of communication module. There should be no duplicated station number in the same network.
- 8) Connect communication cable after mounting electric module, and install terminal resistance at CON1 or CON2 if this module is terminal (Fnet:110 $\Omega$ , Mnet:75 $\Omega$ ).
- 9) Electric module cable should be connected tightly using screw of cable connector. If mounted station is not terminal, both side of cable can be connected any of CON1 and CON2.
- 10) Turn the power on after connecting communication cable, check whether this module operates normally through LED operation status. If it is normal, download corresponding program to GMWIN and execute the program.
- 11) After mounting optical communication module, insert projecting part of cable connector into groove of communication module connector while pushing connector of optical connector into communication module connector and turning it clockwise direction.
- 12) Communication module for PC can be mounted in ISA bus, and switch of port address and memory address in this module should be configured according to memory environment of PC before mounting it. If port and memory are set to currently using area in PC memory environment, abnormal operation may be occurred or booting may not be possible(See 3.2.3 GOL-FUEA structure). Switch values of port and memory settings of this module are in appendix.
- 13) To mount communication module for PC, insert a module into slot accurately and tighten the module up with screw of upper part not to be shaken, before connecting communication cable.

## 8.1.4 Cautions on installation of Fnet module

- 1) All other station including this station should have different station number. If duplicated number is used in connection, communication error occurs and normal communication is not possible.
- 2) If module is operated with normal communication, mode switch should be in Run mode. If mode switch of this module is set to test1 and turn the power on when other stations that are connected in network are already in communication, serious error may be occurred in communication of other stations.
- 3) For communication cable, cable of specified specification should be used. Using not specified cable may cause serious communication error.
- 4) Check whether communication cable has disconnection or short, before installation.
- 5) Tighten communication cable connector to fix the cable connection. If cable connection is not perfect, serious error can be occurred.
- 6) If communication cable is twisted as the following figure or not connected well, problem can be occurred in communication.

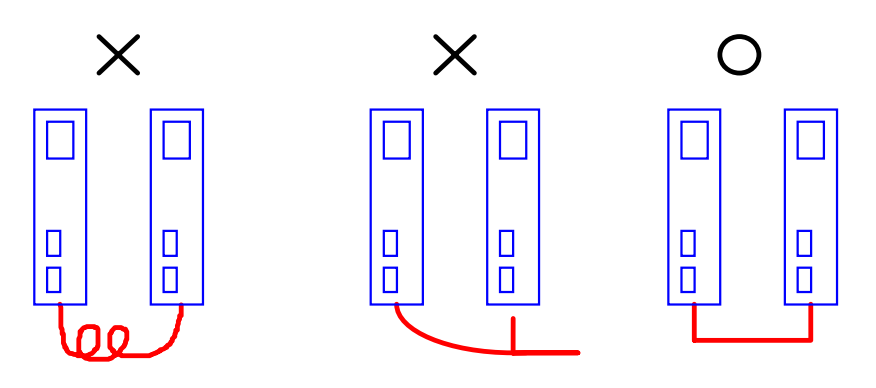

7) Branch of cable is not allowed.

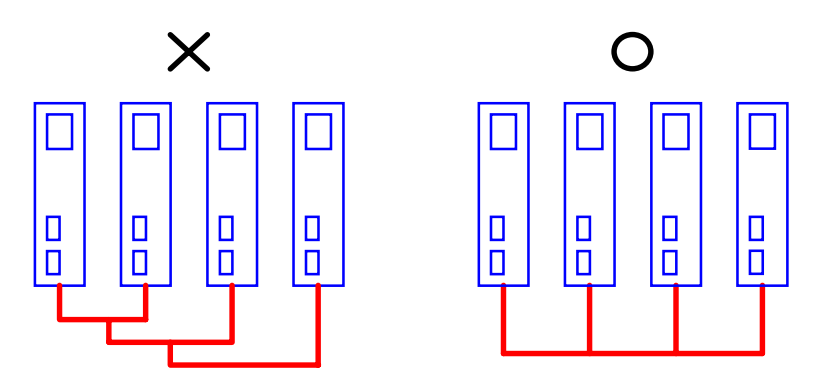

8) Connection of network through communication cable should not be a closed circuit.

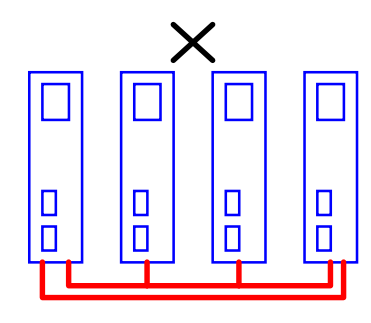

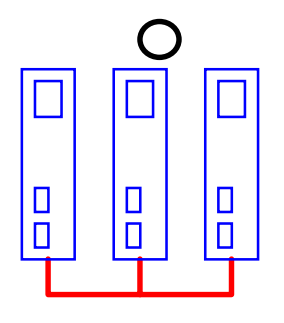

9) Choose one from both terminals in network system, connect its terminal connector with FG of PLC or installed device as the following.

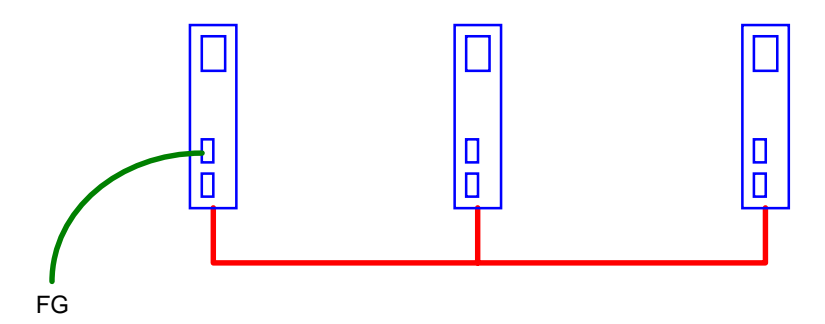

#### Remark

If communication status is bad when connection is made as above, this is caused by serious noise from FG. Therefore, user should eliminate its cause or not connect to FG.

- 10) If communication cable is connected with long distance, wiring should be far away from power line or inductive noise.
- 11) Shield line of communication cable(twisted pair) should be connected firmly with connector body inside of the 9 pin metal case for connection(See 4.4.1 Electric(twisted pair) cable wiring).
- 12) Optical communication cable is consists of TX and RX line. Connect them to Tx/Rx connector of optical communication module as the following figure. If polarity of Tx/Rx is changed each other, communication is impossible, so polarity should not be changed(See 4.3.3 Optical cable connection).

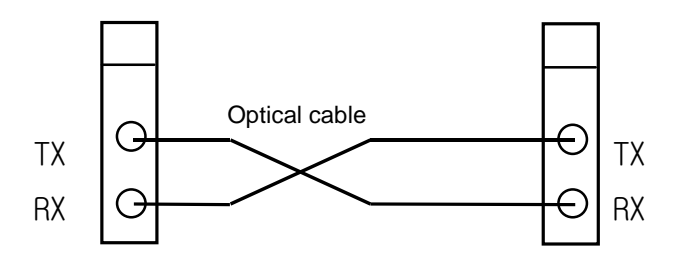

- 13) For not using connector of optical communication module, cover should be used on connector part to prevent foreign matters from coming in.
- 14) If LED operation is abnormal, see 'chap. 9 Troubleshooting' of this manual to check the cause of the error. If the error occurs continuously after management, contact Service station.

## 8.1.5 Preparations during testing operation of Fnet module

This explains contents to be checked before testing operation of Fnet communication module.

#### 1) Communication module to be mounted in PLC

| Items to be checked  | Contents                                                                                  |
|----------------------|-------------------------------------------------------------------------------------------|
|                      | - Does using voltage of power module comply with specifications of power module?          |
| Mounting check of    | – Is battery of CPU module connected?                                                     |
| Base module          | – Is mounting of all base modules perfect?                                                |
|                      | ⇒ See product manual according to each PLC type.                                          |
| Connection status of | – Is connection status of communication cable perfect?                                    |
| Communication cable  | <ul> <li>Is connection type of each cable open loop?</li> </ul>                           |
| Module mounting      | - Is mounting status of communication module which is mounted in basic base perfect?      |
|                      | – Is the status of mode switch On-line(switch value is 0)?                                |
| Switch checking      | – Is station No. switch correctly set?                                                    |
|                      | <ul> <li>Is master station No. switch correctly set? (for slave module)</li> </ul>        |
|                      | - Is output option switch correctly set when communication is cut off? (for slave module) |

#### 2) Communication module to be mounted in PC

| Items to be checked          | Contents                                                                                                    |
|------------------------------|----------------------------------------------------------------------------------------------------|
|                              | – Is PC appropriate IBM-PC compatible?                                                                                                    |
|                              | – Has PC sufficient environment to install FAM4.0/GMWIN?                                                                                              |
| Standard check               | – Has PC space and empty slot to mount this module?                                                                                                   |
|                              | - Can memory map of PC reserve empty space to use this module?                                                                                        |
|                              | ⇒ See user's manual of FAM4.0/ GMWIN and Appendix of this manual.                                                                                     |
| Module mounting and          | <ul> <li>Reserve empty space of 32K byte in memory map of PC, select this area for the<br/>memory switch of this module, set port address.</li> </ul> |
| FAM4.0/GIVIVIIN Installation | - Mount and fix this module into the slot to be inserted.                                                                                             |
|                              | - Are memory switch and port switch correctly set?                                                                                                    |
| Switch recheck               | – Is mode switch set to On-line(switch value is 0) status?                                                                                            |
|                              | – Is station number switch correctly set?                                                                                                    |

## 8.1.6 Testing operation procedure of Fnet module

This shows the sequence from completion of PLC installation to the testing operation.

#### 1) Communication module to be mounted in PLC

| Starting                                                                                                    |
|----------------------------------------------------------------------------------------------------|
| Power on :                                                                                                   |
| (1) Check input power.                                                                                       |
| (2) Check the connection of communication cable.                                                             |
| (3) Power on.                                                                                                |
| (4) Check power LED light of power module.                                                                   |
| (5) Check LED status of CPU module                                                                           |
| ⇒ If abnormal, see Troubleshooting of manual according to each PLC type.                                     |
| (6) Check whether LED status of communication module is normal or not.                                       |
| ⇒ If abnormal, see Chap. 9 Troubleshooting of this manual.                                                   |
| $\checkmark$                                                                                                 |
| Programming :                                                                                                |
| Programming is prepared in GMWIN, and it is written into CPU module.                                         |
| (Properly use flags that are related to emergency action for communication cut-off during communication with |
| other station and monitoring of other station)                                                               |
| ▼                                                                                                    |
| Sequence check :                                                                                             |
| Checks operation of communication module according to program.                                               |
| $\blacksquare$                                                                                               |
| Program correction :                                                                                         |
| Corrects if there is any error of sequence program.                                                          |
| $\blacksquare$                                                                                               |
| Program preservation :                                                                                       |
| (1) Stores program into floppy disk or hard disk.                                                            |
| (2) Prints circuit drawing and list with printer.                                                            |
| (3) Writes program to memory module, if necessary.                                                           |
| End                                                                                                    |

#### 2) Communication module to be mounted in PC

| Starting                                                                        |
|---------------------------------------------------------------------------------|
| Power :                                                                         |
| (1) Check input power.                                                          |
| (2) Check the connection of communication cable(when cable is connected).       |
| (3) Power on.                                                                   |
| (4) Check booting status of PC.                                                 |
| ⇒ If abnormal, see Chap. 9 Troubleshooting of user's manual in FAM4.0/GMWIN.    |
| (5) Check whether LED status of communication module is normal or not.          |
| ⇒ If abnormal, see Chap. 9 Troubleshooting of this manual.                      |
| (6) Check whether this module is initialized or not by executing FAM4.0/GMWIN.  |
| See user's manual of FAM 4.0/GMW/IN. (7) Check L ED status of this module.      |
| (7) Check LED status of this module. ⇒ See 'Appendix LED status' of this manual |
| If the operation is abnormal, see chap. 9 Troubleshooting.                      |
| (8) Preparation and execution of program to be executed.                        |
| See user's manual of FAM4.0/GMWIN.                                              |
| If the operation is abnormal, see chap. 9 Troubleshooting of this manual.       |
| ▼                                                                               |
| End                                                                             |
| (1) Stop all execution of FAM4.0/GMWIN, and finish.                             |

(2) Check LED of this module.

## 8.2 Installation and testing operation of Fnet option unit

#### 8.2.1 Active coupler of Fnet

#### 1) Mounting and installation

Active coupler means the assembly of G0L-FAPA(Power)/ G0L-FABA(Base)/ G0L-FACA(Module), and this is used to dispart and connect optical signal to many places.

Fig. 8.2.1 shows example of active coupler communication module

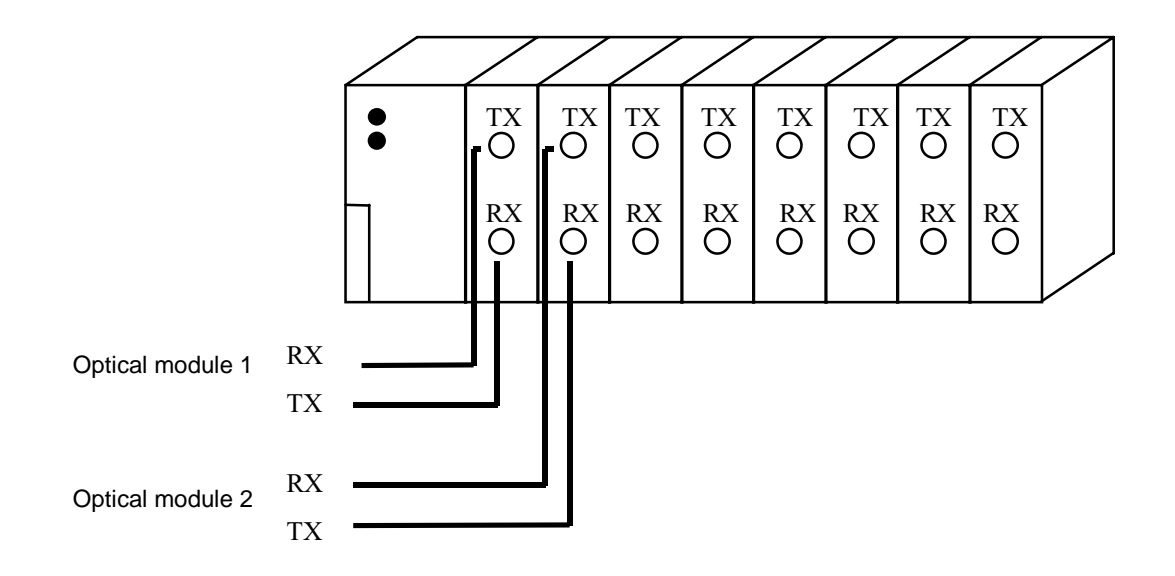

Fig. 8.2.1 Example of active coupler mounting

- (1) Prepare standard configuration that is needed in system configuration, and select communication module that is relevant to the device type.
- (2) This communication module should be mounted when power is off.
- (3) When mounting this communication module, check whether connector of base that module will be mounted has foreign matters or not, and check whether connector pin of this module is broken or not.
- (4) When mounting this module, push active coupler module into groove of upper and lower body in active coupler before connecting communication cable. Push it hard to be completely inserted in base board.
- (5) Connect communication cable after mounting this module.
- (6) Mount dummy module(G0L-FADA) to protect unused slot from foreign matters like dust or others.

## 8.2.2 E/O converter(Electric/optical signal converter)

This module(G0L-FOEA) converts electric and optical signal of Fnet each other, and this can be configured as follows :

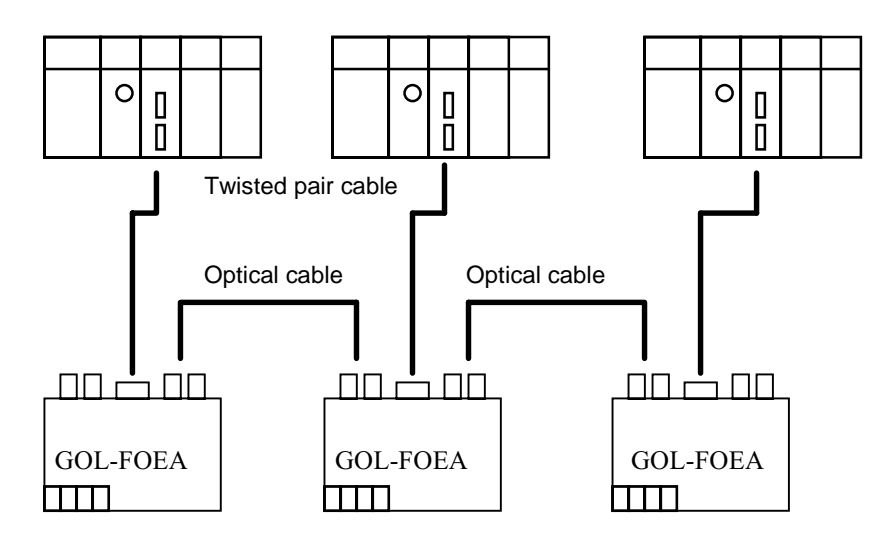

[When optical cable is used to connect between Fnet modules of many stations]

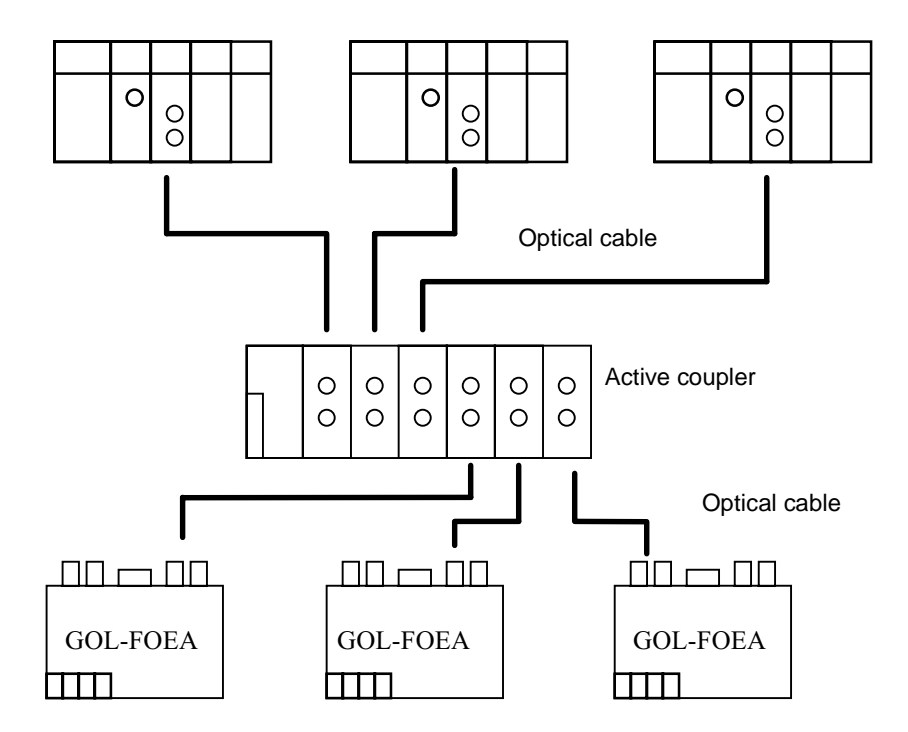

[When optical cable is used to connect between Fnet modules of many stations using active coupler]

- 1) Prepare standard configuration that is needed in system configuration, and select communication module that is relevant to the device type.
- 2) This communication module should be mounted when power is off.
- 3) Connect communication cable after mounting this module.
- 4) Completely connect the connector of optical cable by accurately inserting in Tx/Rx.

## 8.2.3 Repeater(Electric signal restructure)

Repeater(G0L-FREA) is used to restruct the electric signal of Fnet. Installation method is as follows :

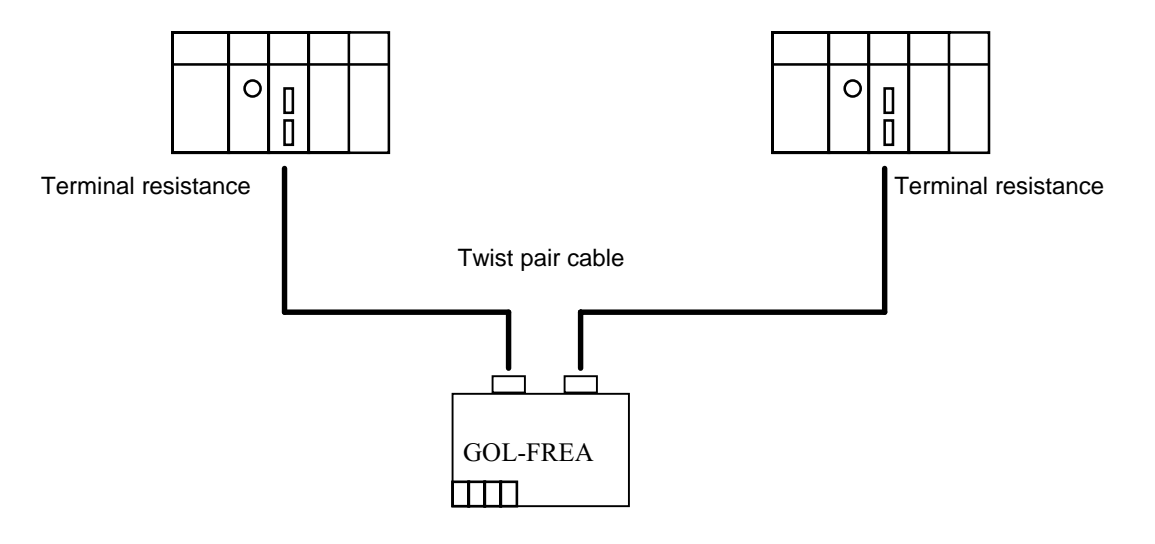

[When the signal between Fnet modules is restruct(to make the signal level 'High')

- 1) Prepare standard configuration that is needed in system configuration, and select communication module that is relevant to the device type.
- 2) This communication module should be mounted when power is off.
- 3) To connect the cable of electric module, tighten the screw of cable connector to confirm the connection. Terminal resistance is built in the repeater.

## 8.3 Installation and testing operation of Mnet communication module

### 8.3.1 Mounting and installation

In the type of Mnet communication module, there are G3L-MUEA and G0L-MUEA that is used in PC. Communication module can be mounted up to Max.4(including Fnet) in main base of GM1, GM2, and GM3 PLC. Example of mounting is as following figure.

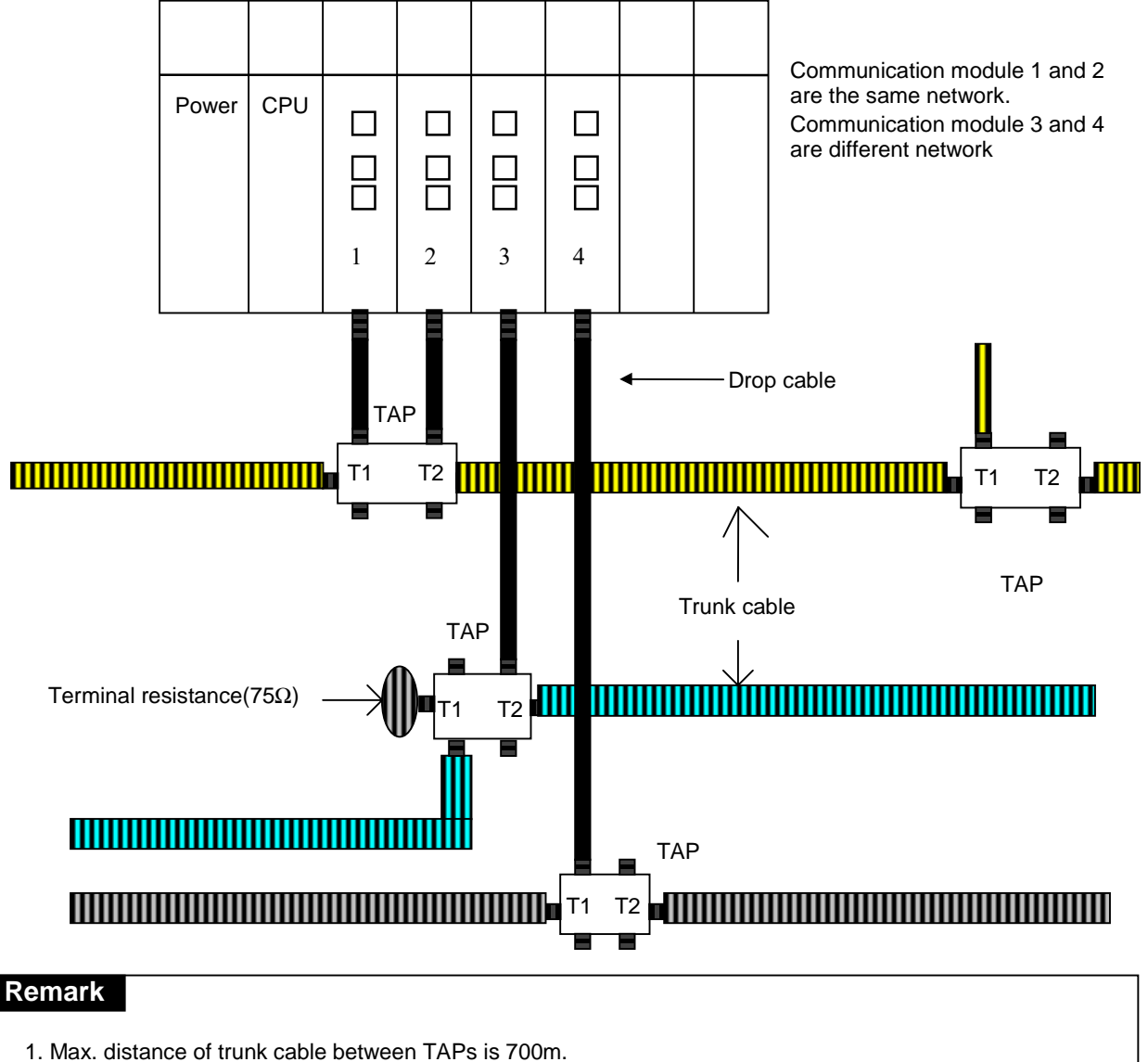

Fig. 8.3.1(A) Example of G3L-MUEA module mounting

- 2. Drop cable between TAP and Mnet communication module is max. 50m.
- 3. Operate while paying attention to TAP direction.

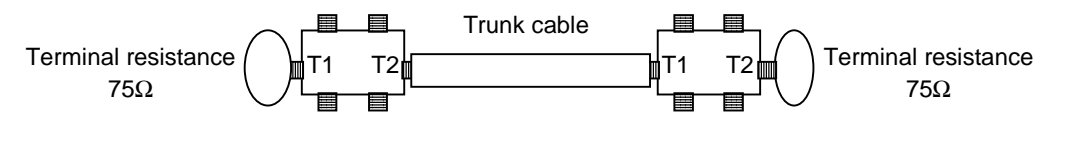

4. Connect the screw for shield connection at the back of TAP with pannel FG.

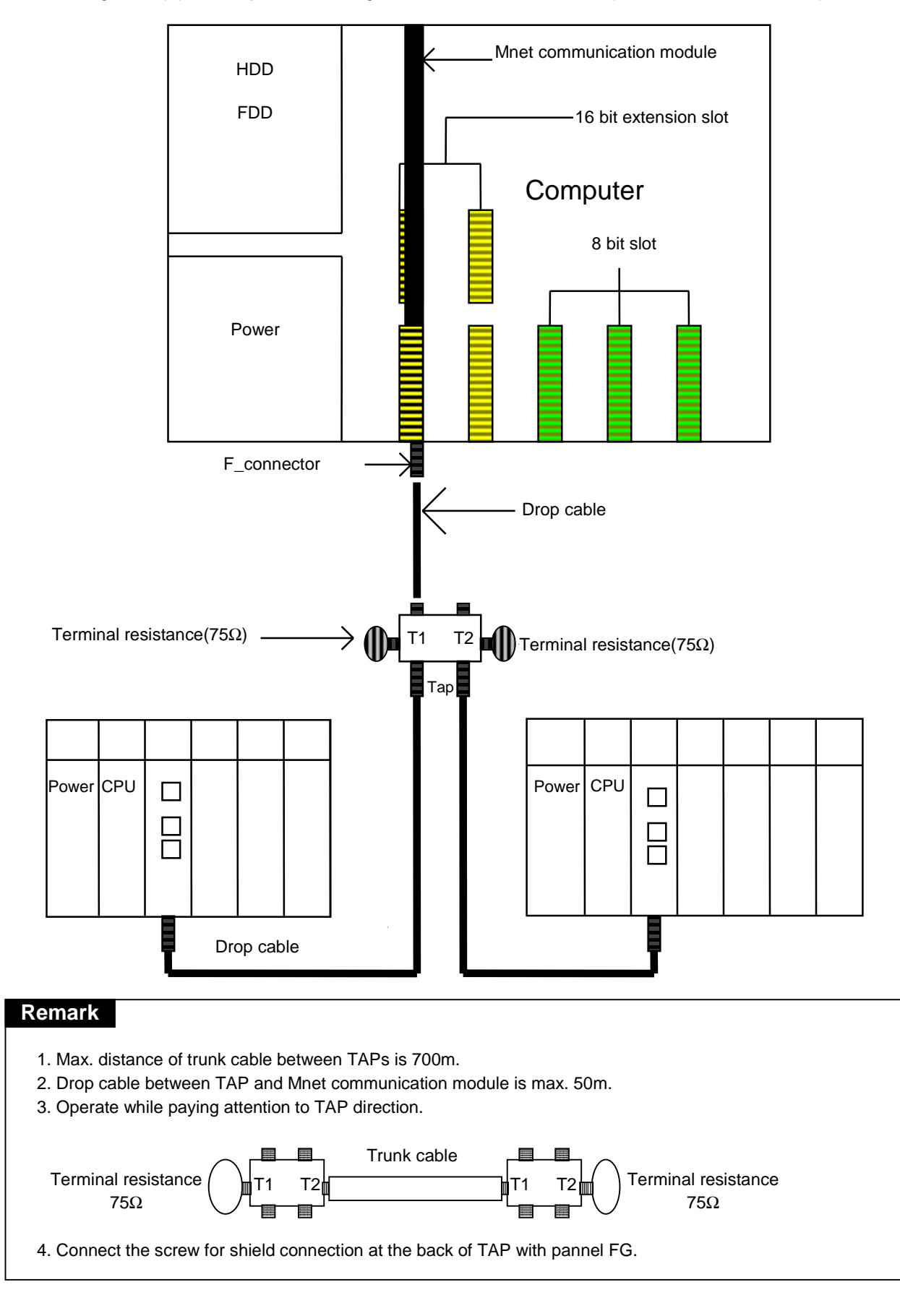

Fig. 8.3.1(B) Example of mounting of GOL-MUEA module in PC(mounted in 16 bit AT bus)

- 1) Install standard configuration that is needed in system configuration, and select communication module relevant to the type of device.
- 2) This communication module should be mounted when power is off on PLC.
- 3) When mounting this communication module, check whether connector of base that module will be mounted has foreign matters or not, and check whether connector pin of this module is broken or not.
- 4) All communication modules can't be mounted in extended base, they can be mounted only on main base. Communication module should be mounted in a slot that is near with CPU.
- 5) In device of GM1/2/3, combined mounting of Mnet module and Fnet master module is possible. But mounting number of combined configuration should be Max.4 or less.
- 6) When mounting this module, insert projecting part of lower part into groove of base board exactly and press it until upper part is locked with locking device of base board, before connecting communication cable. If locking device is not locked completely, error of interface with CPU may be occurred.
- 7) If network is configured using this communication module, that network should be branched and connected using the TAP for coaxial cable
- 8) In a TAP that is used to branch communication station, terminal of port should be connected with terminal resistance. If terminal resistance is not used, communication error may be occurred.
- 9) Trunk cable should be used between TAPs, and drop cable should be used between connector and TAP of communication module(If drop cable is used instead of trunk cable, communication error may be occurred).
- 10) After connecting communication cable, power on and check whether the operation is normal or not by watching the operation status of LED. If the operation is normal, download appropriate program to PLC of GMWIN, and execute the program.
- 11) Communication module for PC can be mounted in 16 bit slot, and switch of port address and memory address in this module should be configured according to memory environment of PC before mounting it. If port and memory address are set to currently using area in PC memory environment, abnormal operation may be occurred or booting may not be possible. Switch values of port and memory address settings of this module are in appendix.
- 12) To mount communication module for PC, insert a module accurately into slot and tighten the module up with screw of upper part not to be shaken, before connecting communication cable.
- 13) The distance between TAPs is max. 700m, and max. distance of drop cable from TAP to communication module is 50m.
- 14) Using TAP, connect the screw for FG connection in TAP with panel FG line.
- 15) Station number switch that is located on the front of this communication module can be used for high speed communication service only, and MAC address that is written on the case of communication module can be used for station number of other services.

## 8.3.2 Cautions on system configuration

- 1) All other station including this station should have different *high speed link* station number. If duplicated number is used in connection, communication error occurs and normal communication is not possible. Switch value on the front of module should not be duplicated.
- 2) If module is operated with normal communication, mode switch should be in On-line mode. If mode switch of this module is set to test and turn the power on when other stations that are connected in network are already in communicating, serious error may be occurred in communication of other stations.
- 3) For communication cable, cable of specified specification should be used. Using not specified cable may cause serious communication error.
- 4) Check whether communication cable has disconnection or short, before installation.
- 5) Tighten communication cable connector to fix the cable connection. If cable connection is not perfect, serious errors can be occurred.
- 6) If communication cable is connected with long distance, wiring should be far away from power line or inductive noise.
- 7) Coaxial cable is not flexible, so this should be branched away from connector in communication module at least 30cm. If cable is bent at right angle or deformed too much, this may cause disconnection of cable or break of connector in communication module.
- 8) Trunk cable should be used between TAPs, and drop cable should be used between connector and TAP of communication module.
- 9) If LED operation is abnormal, see 'Chap. 9 Troubleshooting' of this manual to check the cause of the error. If the error occurs continuously after management, contact Service station.
- 10) Dual mounting of Mnet communication module(G0L-MUEA) and Fnet communication module(G0L-FUEA) in PC is hard to be used at FAM4.0, dual mounting should be avoided.
- 11) Mounting this module, maintain sufficient gap distance(5cm or more) with other module(base and other additional mounting object) to facilitate connection and mounting of communication connector and cable.

## 8.3.3 Preparations before testing operation

This explains the contents to be checked before commissioning communication module.

#### 1) Communication module to be mounted in PLC

| Items to be checked                    | Contents                                                                 |
|----------------------------------------|--------------------------------------------------------------------------|
| Installation and check of standard S/W | – Are installation and operation of GMWIN perfect?                       |
| Connection status of communication     | - Are connection of communication cable and using status of TAP perfect? |
| cable                                  | <ul> <li>Is connection type of each cable open loop?</li> </ul>          |
| Module mounting                        | – Is communication module correctly installed in main base?              |
| Switch shask                           | – Is mode switch On-line(switch value : 0)?                              |
| Switch Check                           | – Is station number switch(high speed link) correctly set?               |

#### 2) Communication module to be mounted in IBM-PC

| Items to be checked | Contents                                                                               |
|---------------------|----------------------------------------------------------------------------------------|
| Standard check      | – Is PC appropriate IBM-PC compatible?                                                 |
|                     | – Has PC sufficient environment to install FAM4.0/GMWIN?                               |
|                     | – Has PC space and empty slot to mount this module?                                    |
|                     | – Can memory map of PC reserve empty space to use this module?                         |
|                     | ⇒ See user's manual of FAM4.0/GMWIN and Appendix of this manual.                       |
| Module mounting and | - Reserve empty space of 64K byte in memory map of PC, select this area for the memory |
| FAM4.0/GMWIN        | switch of this module, set port address.                                               |
| installation        | <ul> <li>Mount and fix this module into the slot to be inserted.</li> </ul>            |
|                     | – Are memory switch and port switch correctly set?                                     |
| Switch recheck      | – Is mode switch set to On-line(switch value is 0) status?                             |
|                     | <ul> <li>Is station number switch correctly set?</li> </ul>                            |

## 8.3.4 Procedure of testing operation

This shows the sequence from completion of PLC installation to testing operation.

#### 1) Communication module to be mounted in PLC

| Starting                                                                           |
|------------------------------------------------------------------------------------|
| Power on :                                                                         |
| (1) Check input power.                                                             |
| (2) Check the connection of communication cable.                                   |
| (3) Power on.                                                                      |
| (4) Check power LED light of power module.                                         |
| (5) Check LED status of CPU module.                                                |
| ⇒ If abnormal, see troubleshooting of manual according to each PLC type.           |
| (6) Check whether LED status of communication module is normal or not.             |
| ⇒ If abnormal, see Chap. 9 Troubleshooting of this manual.                         |
| $\mathbf{ abla}$                                                                   |
| Programming : Programming is prepared in GMWIN, and it is written into CPU module. |
| $\mathbf{ abla}$                                                                   |
| Sequence check : Checks operation of communication module according to program.    |
| $\checkmark$                                                                       |
| Program correction : Corrects if there is any error of sequence program.           |
| $\mathbf{ abla}$                                                                   |
| Program preservation :                                                             |
| (1) Stores program into floppy disk or hard disk.                                  |
| (2) Prints circuit drawing and list by printer.                                    |
| (3) Writes program to memory module, if necessary.                                 |
| End                                                                                |

2) Communication module to be mounted in PC

| Starting                                                                                                    |  |  |  |  |
|----------------------------------------------------------------------------------------------------|--|--|--|--|
| Power on :                                                                                                    |  |  |  |  |
| 1) Check input power.                                                                                                    |  |  |  |  |
| 2) Check the connection of communication cable.                                                                                                    |  |  |  |  |
| 3) Power on.                                                                                                    |  |  |  |  |
| 4) Check booting status of PC.                                                                                                    |  |  |  |  |
| ⇒ If booting is not performed, check port address and memory address which are set in communication module<br>and set memory so as not to be duplicated with other devices used in PC. |  |  |  |  |
| ⇒ If abnormal, see Chap. 9 Troubleshooting of user's manual in FAM4.0/GMWIN.                                                                                                    |  |  |  |  |
| <ul> <li>5) Check whether LED status of communication module is normal or not.</li> <li>⇒ If abnormal, see Chap. 9 Troubleshooting of this manual.</li> </ul>                          |  |  |  |  |
| 6) Check whether this module is initialized or not by executing FAM4.0/GMWIN.<br>⇒ See user's manual of FAM 4.0/GMWIN.                                                                 |  |  |  |  |
| <ul> <li>7) Check LED status of this module.</li> <li>⇒ See 'Appendix LED status' of this manual.</li> </ul>                                                                           |  |  |  |  |
| If the operation is abnormal, see Chap. 9 Troubleshooting.                                                                                                    |  |  |  |  |
| <ul> <li>8) Preparation and execution of program to be executed.</li> <li>⇒ See user's manual of FAM4.0/GMWIN.</li> </ul>                                                              |  |  |  |  |
| If the operation of communication is abnormal, see user's manual of FAM4.0/GMWIN.                                                                                                    |  |  |  |  |
| $\checkmark$                                                                                                    |  |  |  |  |
| End                                                                                                    |  |  |  |  |
| 1) Stop all execution of FAM4.0/GMWIN, and finish.                                                                                                    |  |  |  |  |

2) Check LED of this module.

# 8.4 Repair and check

Perform routine check and regular check to maintain the best status of this communication module.

## 8.4.1 Daily check

#### 1) Master of Fnet

Items of routine check are as following table :

| Items to be checked      |       | Contents            | Criteria of decision                                                                                                    | Action to take           |
|--------------------------|-------|---------------------|----------------------------------------------------------------------------------------------------|--------------------------|
| Cable connection status  |       | Release of<br>cable | Shall not be any release.                                                                                                    | Tighten the cable.       |
| Module connection status |       | Release of screw    | Shall not be any release.                                                                                                    | Tighten screw of module. |
| LED<br>indication        | RUN   | Flicker check       | Flash (Lights-out means interface cut-off with CPU).                                                                                          | See Appendix.            |
|                          | LAS   | Light on Check      | LED of only one module among entire module of<br>network should be lighted (Lights of two or more<br>mean abnormal configuration of network). | See Appendix.            |
|                          | TOKEN | Flicker check       | Light off means abnormal (Duplicated station or cable error).                                                                                 | See Appendix.            |
|                          | TX/RX | Flicker check       | Light off means abnormal (Hardware error of module).                                                                                          | See Appendix.            |
|                          | FAULT | Light off check     | Regular flash means system error, and intermittence flash means communication error.                                                          | See Appendix.            |

| Table 8.4.1(A)  | Items of routine check |
|-----------------|------------------------|
| 10010 0.4.1(71) |                        |

#### 2) Slave of Fnet

Items of routine check are as following table :

Table 8.4.1(B) Items of routine check

| Items to be checked                 |           | Contents                                | Criteria of decision                                                                                            | Action to take             |
|-------------------------------------|-----------|-----------------------------------------|----------------------------------------------------------------------------------------------------|----------------------------|
| Cable connection status             |           | Release of cable                        | Shall not be any release.                                                                                       | Tighten the cable.         |
| Connection status of terminal block |           | Release of terminal screw               | Shall not be any release.                                                                                       | Tighten screw of terminal. |
|                                     |           | Gap between<br>compression<br>terminals | Shall be relevant gap.                                                                                          | Correct.                   |
| LED<br>indication                   | RUN       | Light on check                          | Check power if light off.                                                                                       | See Appendix.              |
|                                     | TOKEN     | Flicker check                           | Light off means abnormal operation (Duplicated station or cable error).                                         | See Appendix.              |
|                                     | TX/RX     | Flicker check                           | Light off means abnormal operation (Duplicated station or cable error).                                         | See Appendix.              |
|                                     | FAULT     | Light off check                         | Intermittent flash means communication error (Cable connection error, or terminal resistance connection error). | See Appendix.              |
|                                     | SYS FAULT | Light off check                         | Regular flash means system error (Error code is displayed in LED).                                              | See Appendix.              |

#### 3) Communication module of Mnet

Items of routine check are as following table :

| Items to be checked                 |         | Contents                          | Criteria of decision                                                                   | Action to take     |
|-------------------------------------|---------|-----------------------------------|----------------------------------------------------------------------------------------|--------------------|
| Cable connection<br>status          |         | Release of cable                  | Shall not be any release.                                                              | Tighten the cable. |
| Connection status of terminal block |         | Release of terminal screw         | Release of terminal screw Shall not be any release.                                    |                    |
|                                     |         | Gap between compression terminals | Shall be relevant gap.                                                                 | Correct.           |
| LED<br>indication                   | RUN     | Light on check                    | Light on (Lights-out means abnormal).                                                  | See Appendix.      |
|                                     | ТХ      | Light on check in RUN status      | Light on (Lights-out means abnormal).                                                  | See Appendix.      |
|                                     | RX      | Light on check in RUN status      | Light on (Lights-out means abnormal).                                                  | See Appendix.      |
|                                     | IN-RING | Light on/light off check          | Light on (Light off means abnormal) Lights when cable is connected with other station. | See Appendix.      |
|                                     | FAULT   | Light off check                   | Light off (Light on or flash error).                                                   | See Appendix.      |

Table 8.4.1(C) Items of routine check

## 8.4.2 Regular check

Check following items once or twice per six months, and perform relevant action to take.

| Table 8.4.2 | Items of regular check |
|-------------|------------------------|
|-------------|------------------------|

| Items to be checked    |                                         | How to check                    | Criteria of decision                 | Action to take                                                                          |
|------------------------|-----------------------------------------|---------------------------------|--------------------------------------|-----------------------------------------------------------------------------------------|
| Ambient<br>environment | Ambient<br>temperature                  | Check using thermometer and     | 0~55℃                                | Arrangement by general specification (If it is used in a class, environment of class is |
|                        | Ambient humidity                        | hydrometer.                     | 5~95%RH                              |                                                                                         |
|                        | Ambient pollution                       | Check corrosive gas.            | Shall not be any corrosive gas.      | used as standard).                                                                      |
| Module status          | Release, shaking                        | Shake communication module.     | Shall not be any release or shaking. | Tighten the screw.                                                                      |
|                        | Attachment of dust and foreign matter   | Visual inspection.              | Shall not be any attachment.         | Remove                                                                                  |
| Connection<br>status   | Release of terminal screw               | Tighten using driver.           | Shall not be any release.            | Tighten.                                                                                |
|                        | Gap between<br>compression<br>terminals | Visual inspection.              | Shall be relevant<br>gap.            | Correct.                                                                                |
|                        | Release of                              | Visual inspection.              | Shall not be any                     | Fix the connector                                                                       |
|                        | connector                               |                                 | release.                             | Tighten the screw.                                                                      |
| Power voltage check    |                                         | Check voltage between terminal. | AC 85~132V<br>AC 170~264V            | Change supplied power.                                                                  |